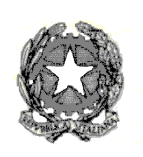

Ministero dell'Istruzione, dell'Università e della Ricerca Istituto Comprensivo Statale "Salvo d'Acquisto" Via G. Giordani, 40 - 40041 GAGGIO MONTANO (BO) Tel. 0534/37213 – Fax 0534/3717 C.F. 92050240370 e-mail: boic811005@istruzione.it Posta certificata: BOIC811005@PEC.ISTRUZIONE.IT Sito web: www.icgaggio.it

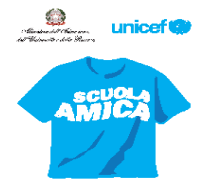

Gaggio Montano, 21 gennaio 2020

Circolare n. 067

Ai docenti della Scuola Primaria.

## OGGETTO: scrutini primo quadrimestre SCUOLA PRIMARIA

Gli scrutini del primo quadrimestre si terranno nei rispettivi plessi, secondo il seguente calendario:

| Giorno               | Ora           | Plesso         |
|----------------------|---------------|----------------|
| Lunedì 3 febbraio    | 15.30- 18.00  | Lizzano        |
| Lunedì 3 febbraio    | 18.00-20.00   | Marano         |
| Martedì 4 febbraio   | 16.15 – 18.45 | Silla          |
| Mercoledì 5 febbraio | 14.30 - 17.00 | Gaggio         |
| Giovedì 6 febbraio   | 16.15 – 18.45 | Castel d'Aiano |

I Referenti di plesso organizzeranno la successione delle classi, considerando 30 minuti ciascuna.

Per effettuare le operazioni di scrutinio è necessario utilizzare la piattaforma del registro elettronico, e per rendere più veloce la modalità di inserimento, si forniscono alcune indicazioni generali:

- 1. Le valutazioni dovranno essere inserite dai docenti 'coordinatori' di classe che per le scuole Primarie <u>sono tutti gli insegnanti di italiano.</u>
- 2. Collegarsi alla pagina iniziale del registro, inserendo username e pw (solo docenti di italiano).
- 3. Nella barra nera orizzontale, cliccare su 'scrutini'.
- 4. Cliccare su 'valutazioni periodiche'.
- 5. Aggiornare, nella barra in alto, l'indicazione temporale (primo quadrimestre) e cliccare 'seleziona'.
- 6. Cliccare su 'valutazioni periodiche'.
- 7. Selezionare il primo alunno dalla tendina in alto a sinistra e cliccare su 'seleziona'.
- 8. Inserire il voto numerico per ogni disciplina nella colonna 'altro'.
- 9. Nella riga relativa al COMPORTAMENTO inserire solo la valutazione in parola (ottimo, distinto, ...), scorrendo la tendina (vedere tabella sotto riportata).
- 10. Se si effettuano errori nell'inserimento dei voti, per cancellarli, mettere la spunta nella riga corrispondente (ultima colonna a destra) e salvare con il pulsante 'salva scrutinio' in fondo alla pagina.
- 11. Terminate le operazioni di inserimento, effettuare sempre il salvataggio con il pulsante in basso al centro 'salva scrutinio'.
- 12. Per inserire il giudizio globale, cliccare su 'annotazioni' e scrivere il giudizio discorsivo utilizzando la struttura condivisa nel riquadro 'Annotazione/valutazione'. È possibile effettuare copia-incolla da documenti di word.
- 13. Nel riquadro 'Giudizio sul comportamento', inserire la valutazione discorsiva sul comportamento (parzialmente adeguato, suff.corretto, corretto, ....)
- 14. Cliccare su 'inserisci dati' per salvare.

- 15. Per ogni alunno effettuare la stessa procedura, selezionandone di volta in volta uno nuovo dall'elenco della tendina in alto a sinistra.
- 16. La valutazione in Religione o nelle Attività Alternative deve essere espressa in parola (scorrere la tendina), non in numero.

| Giudizio                              | Voto            |
|---------------------------------------|-----------------|
| Corretto, responsabile, collaborativo | Ottimo          |
| Corretto e responsabile               | Distinto        |
| Corretto                              | Buono           |
| Sufficientemente corretto             | Sufficiente     |
| Parzialmente adeguato                 | Non sufficiente |

Si ricorda che in sede di scrutinio dovranno essere effettuati i seguenti adempimenti:

 Approvazione dei giudizi globali con sviluppo delle aree della partecipazione, dell'impegno e dell'interesse e delle competenze fin ora acquisite (già inviata nuova traccia ai coordinatori di plesso).

La valutazione degli alunni con disabilità e con DSA sarà effettuata ai sensi degli artt. 9 e 10 del DPR 122/2009 e successive integrazioni.

- Utilizzo della piattaforma Ambiente Scuola, <u>icsgaggio.it</u>, per inserimento dei voti e dei giudizi globali secondo la procedura sopra riportata ( non per le classi prime).
- Stampa della griglia riassuntiva con le valutazioni disciplinari. Modalità di stampa griglia: Terminati gli inserimenti dei voti, direttamente dalla pagina dell'ultimo alunno scrutinato, cliccare su 'stampa tabellone' nel riquadro in fondo alla pagina. Cliccare su 'stampa finestra'
- Verbalizzazione della seduta (si allega traccia del verbale).
- Solo per le classi prime si utilizzerà la nuova scheda di valutazione che andrà inviata per mail a <u>ufficioalunni@icgaggio.edu.it</u>, la segreteria alunni provvederà a stamparla in duplice copia e a rimandarla ai plessi. Solo di quella scheda dovrà ritornare una copia da conservare nel fascicolo personale dell'alunno in quanto non è presente nel registro elettronico. Per la classe prima, la griglia riassuntiva delle valutazioni non andrà compilata.

Una copia della griglia delle valutazioni e del verbale dello scrutinio andrà tenuto agli atti, inserito nel registro della programmazione settimanale; gli originali andranno consegnati in Segreteria.

In caso di assenza dello scrivente le responsabili di plesso presiederanno gli scrutini.

IL DIRIGENTE SCOLASTICO Prof. Carmelo Adagio (firma autografa sostituita a mezzo stampa ai sensi e per gli effetti dell' art.3,co.2, D.Lgs. n. 39/93)